# AIO8554 SYSTEM SECTION

ExpertBoard

# TABLE OF CONTENTS

| CHAPTER 1 INTRODUCTION         | 1  |
|--------------------------------|----|
| 1.1 OVERVIEW                   | 1  |
| 1.2 SYSTEM FEATURES            | 1  |
| 1.2.1 VGA FEATURES             | 2  |
| 1.3 SYSTEM SPECIFICATION       | 2  |
| 1.4 SYSTEM PERFORMANCE         | 3  |
| 1.5 AIO8554 BOARD LAYOUT       | 4  |
|                                | _  |
| CHAPTER 2 INSTALLATION         | 5  |
| 2.1 DRAM INSTALLATION          | 5  |
| 2.2 SRAM INSTALLATION          | 6  |
| 2.3 SYSTEM BUS FREQUENCY       |    |
| INSTALLATION                   | 7  |
| 2.4 CPU FREQUENCY INSTALLATION | 8  |
| 2.5 OTHER JUMPER & CONNECTOR   |    |
| INSTALLATION                   | 9  |
| CHAPTER 3 SYSTEM BIOS SETUP    | 12 |
|                                |    |
|                                | 35 |
|                                |    |

**RMA FORM** 

# CHAPTER 1 INTRODUCTION

## 1.1 OVERVIEW

The AIO8554 is complemented by a 512KB second level Write-Back cache providing workstation level computing performance, and SIMM sockets support up to 128MB of DRAM.

The AIO8554 motherboard offers outstanding I/O capabilities. One EISA expanded slot for ISA/PCI Local Bus slots provide a high bandwidth data path for data-movement intensive function such as Graphics.

The AIO8554 motherboard provides the foundation for cost effective, high performance, highly expandable platforms which deliver the latest in CPU and I/O technologies.

## 1.2 SYSTEM FEATURES

- □ Supports INTEL PENTIUM 75/90/100/120/133 MHz
- □ Supports H/W GREEN/WAKE UP Switch
- □ Supports EDO DRAM
- □ Supports L1/L2 Write Back/Write Through Cache Feature
- □ Supports EISA Expanded Slot for ISA/PCI Bus
- □ Supports 256KB/512KB Cache Size
- □ Supports 72pin SIM MODULES
- □ Supports SMI/SMM/PMU/APM Power Controllers
- □ Enchanced PCI IDE on Board (Two Channels)
- □ Supports 2S1P, Floppy on Board
- □ BIOS has been Hardware Integrated with Enhanced IDE Driver for Best Hard Disk Performance
- □ Supports Parallel Port EPP/ECP Mode

### **1.2.1 VGA FEATURES**

1

Expert Board

- □ High performance acceleration
- □ Screen refresh rates up to 75 Hz
- **G** Full PCI compatibility
- □ Accelerated modes include 1024 x 768 x 64K colors and 1600 x 1200 x 256 colors (If 2M of memory is available)
- □ Full software support, including enhanced drivers for Windows<sup>TM</sup> 3.1, AutoCAD<sup>®</sup> applications, MicroStation<sup>®</sup> 4.0 and MicroStation 5.0
- □ Galileo Windows utility, which provides the capability of changing resolutions, color depth and refresh rates within Windows

# **1.3 SYSTEM SPECIFICATIONS**

| Processor :              | INTEL PENTIUM 75/90/100/120/133 MHz  |
|--------------------------|--------------------------------------|
| CPU Clock :              | 50/60/66 MHz CPU                     |
| Memory :                 | Up to 128MB                          |
| Memory Configuration :   | 1MB/2MB/4MB/8MB/16MB/32MB/64MB/128MB |
| SRAM Configuration :     | 256KB/512KB                          |
| BIOS Subsystem :         | AMI BIOS                             |
| I/O Subsystem No. Slot : | One EISA Slot                        |
| Dimension :              | 21cm x 33cm, Baby AT Size            |
|                          |                                      |

# **Additional Features**

| Miscellaneous Connectors : | Reset Button            | n, Internal Battery, | , Turb | o SW |       |
|----------------------------|-------------------------|----------------------|--------|------|-------|
| Board Design :             | Four-layer<br>Operation | Implementation       | for    | Low  | Noise |

# **1.4 SYSTEM PERFORMANCE**

|          |                 | POWER | NORTON |
|----------|-----------------|-------|--------|
| SOFTWARE | LANDMARK<br>2.0 | METER | V8.0   |

| AIU0004 USEI SIVIAIIUAI |
|-------------------------|
|-------------------------|

| СРИ ТҮРЕ             |            | V1.8 MIPS    | CPU<br>SPEED |
|----------------------|------------|--------------|--------------|
| INTEL PENTIUM<br>75  | 432.90 MHz | 36.9<br>MIPS | 237.7        |
| INTEL PENTIUM<br>90  | 519.49 MHz | 44.4<br>MIPS | 285.2        |
| INTEL PENTIUM<br>100 | 574.59 MHz | 49<br>MIPS   | 315.5        |
| INTEL PENTIUM<br>120 | 692.66 MHz | 58<br>MIPS   | 380.3        |
| INTEL PENTIUM<br>133 | 766.13 MHz | 64.6<br>MIPS | 420.6        |

ExpertBoard

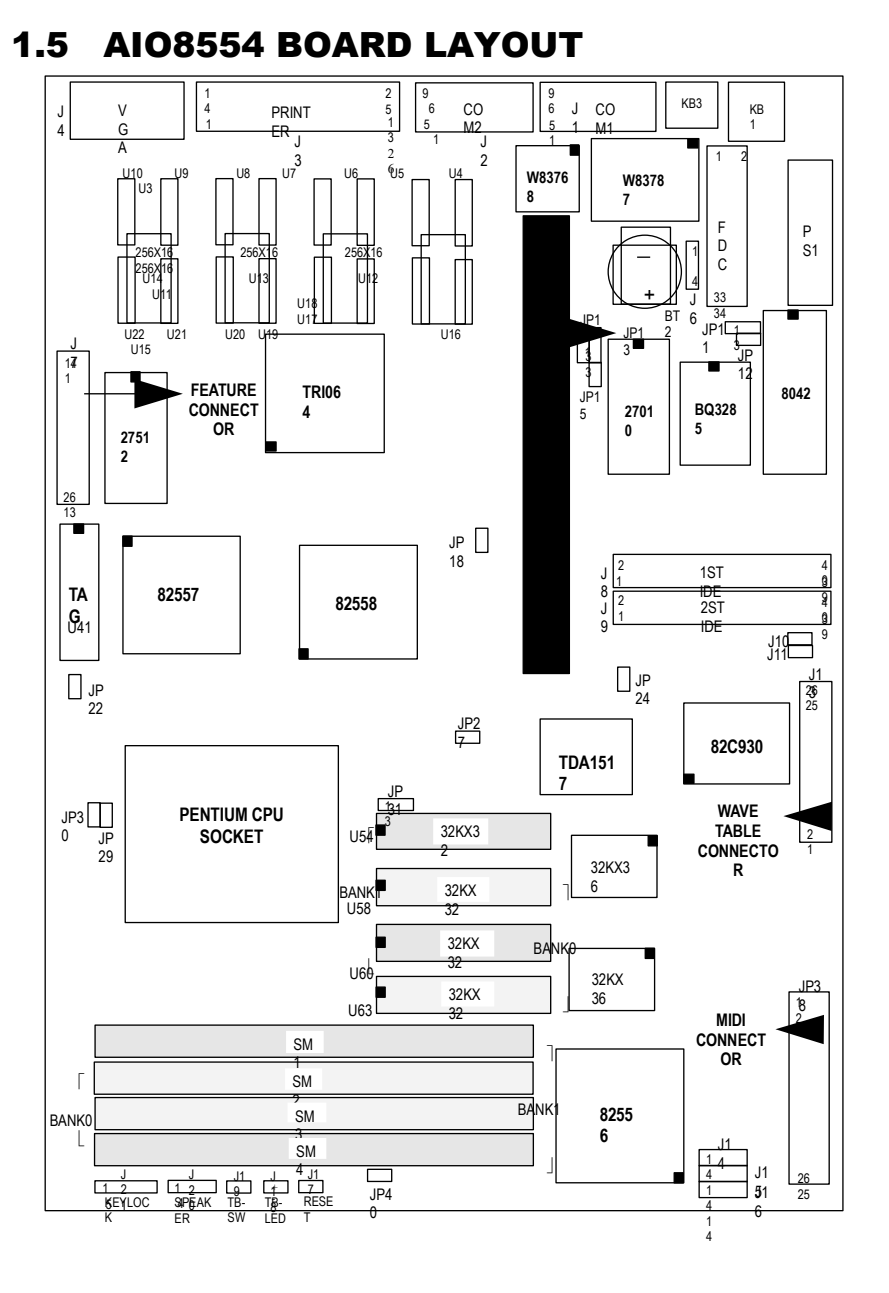

# CHAPTER 2 INSTALLATION

Before the system is ready to operate, the hardware must be set up for various functions of the system. To set up the AIO8554 motherboard is a simple task. The user only has to set a few jumpers, connectors and sockets.

# **2.1 DRAM INSTALLATION**

The AIO8554 motherboard can support expanded memory from 1MB to 128MB. Either 1MB, 2MB, 4MB, 8MB,16MB, 32MB, SIM Modules can be used on the AIO8554 motherboard.

 $\boldsymbol{\nu}$  The board layout below shows the locations of the DRAM memory banks :

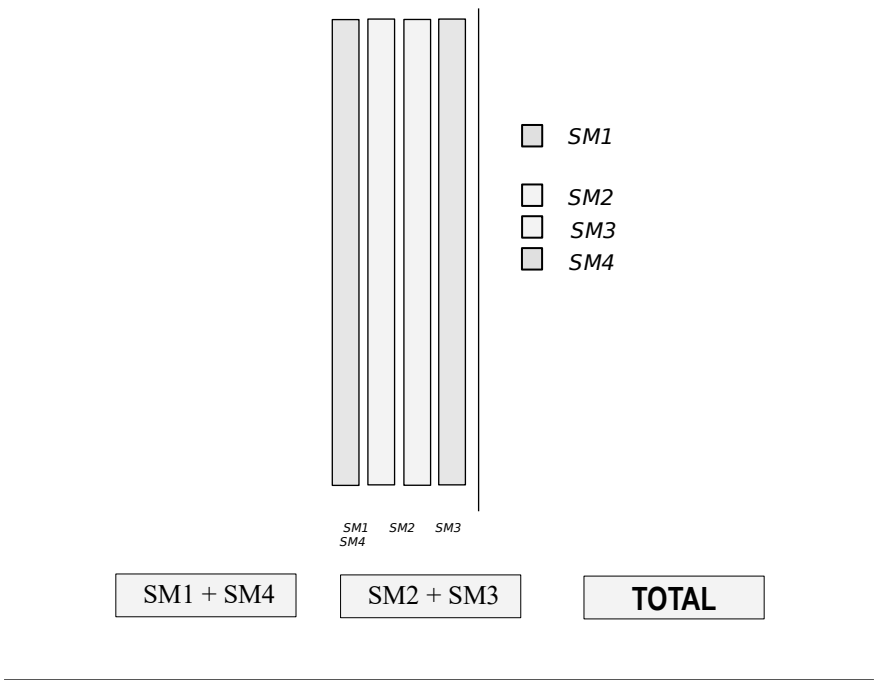

5

Expert Board

Each group includes two SIMMs, each SIMM size can be 1,2,4,8,16,32MB,

please install the same DRAM size in one group.

# **2.2 SRAM INSTALLATION**

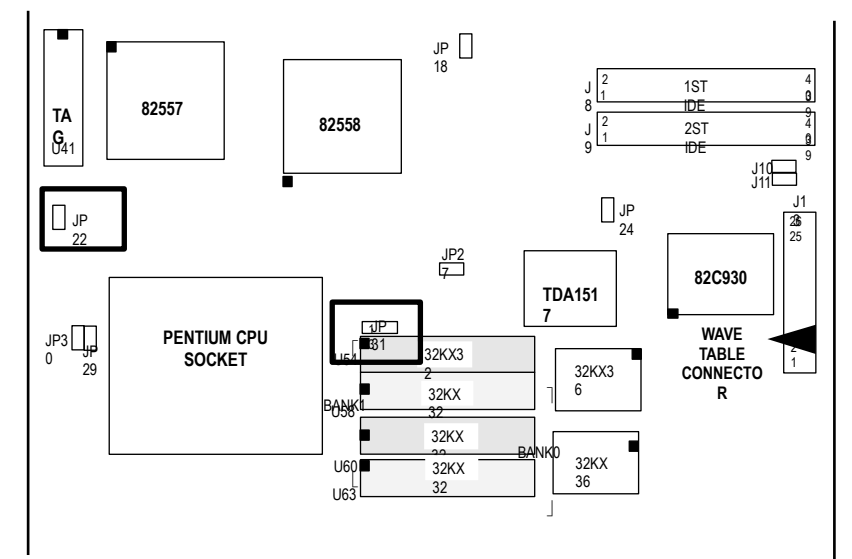

# **CACHE CONFIGURATION SIZE**

| 256K ☆                      |                   | 512K                |                               |
|-----------------------------|-------------------|---------------------|-------------------------------|
| TAG<br>RAM                  | DATA<br>RAM       | TAG<br>RAM          | DATA<br>RAM                   |
| U41<br>8Kx8,16Kx8,32K<br>x8 | U58,U63<br>32Kx32 | U41<br>16Kx8, 32Kx8 | U54,U58,U60,<br>U63<br>32Kx32 |
| <i>JP2</i> 2                |                   |                     | JP2<br>2                      |
| → JP3<br>→ 2 1              |                   |                     | → JP3<br>1 0 1                |

## ☆ Default Setting

# 2.3 SYSTEM BUS FREQUENCY INSTALLATION

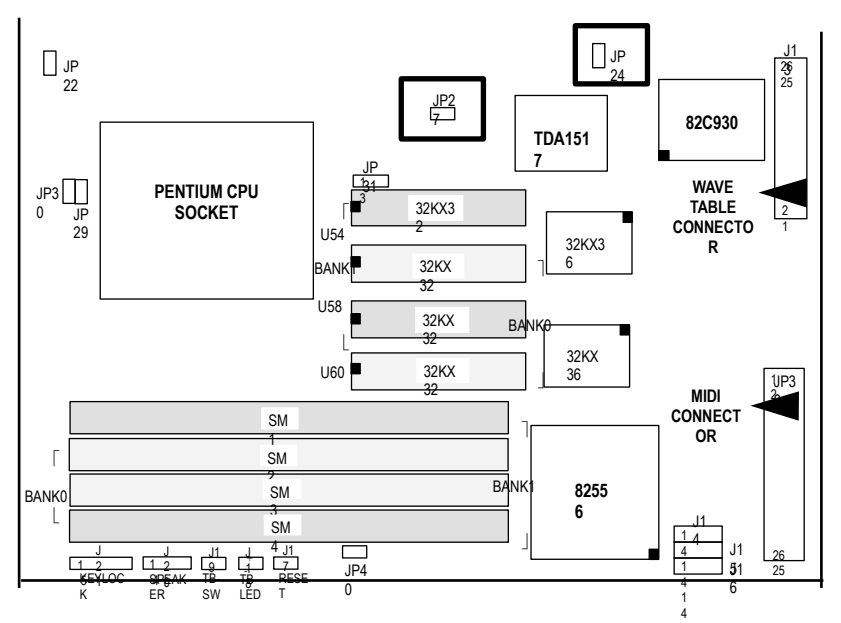

| 50MHz       | 60MHz ☆   | 66MHz               |
|-------------|-----------|---------------------|
| [] JP2<br>4 | J P 24    | J P<br>24           |
| □ ] P<br>27 | J P2<br>7 | ■ <i>JP</i><br>● 27 |

☆ Default Setting

**ExpertBoard** 

| CPU<br>Type   | 75MHz | 90MHz | 100MH<br>z | 120MH<br>z | 133MH<br>z |
|---------------|-------|-------|------------|------------|------------|
| FREQUE<br>NCY | 50MHz | 60MHz | 66MH<br>z  | 60MH<br>z  | 66MH<br>z  |
| TIMES         | 1.5   | 1.5   | 1.5        | 2          | 2          |

# **CPU TYPE REFERENCE SETTING**

# **2.4 CPU FREQUENCY INSTALLATION**

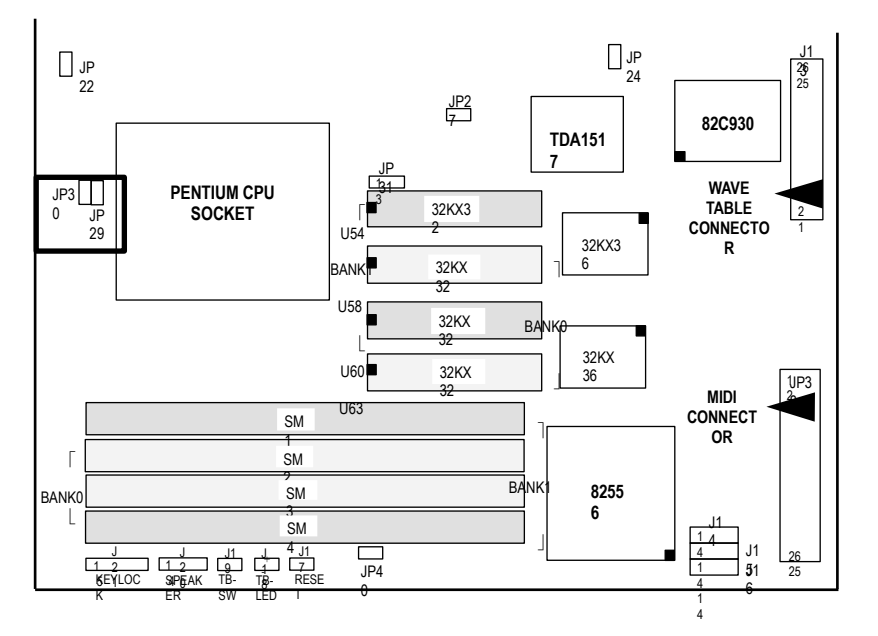

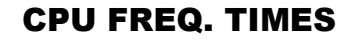

| 1.5 ☆    | 3            | 2                        | 2.5       |
|----------|--------------|--------------------------|-----------|
| JP2<br>9 | <i>JP2</i> 9 | ₽<br><b>J</b> J P 2<br>9 | J P2<br>9 |
| JP3<br>0 | JP3<br>0     | 3 JP3<br>0               | JP3<br>0  |

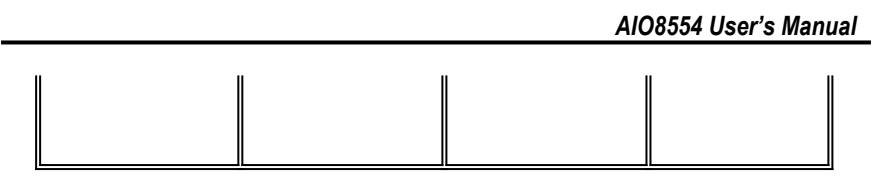

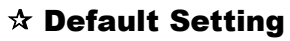

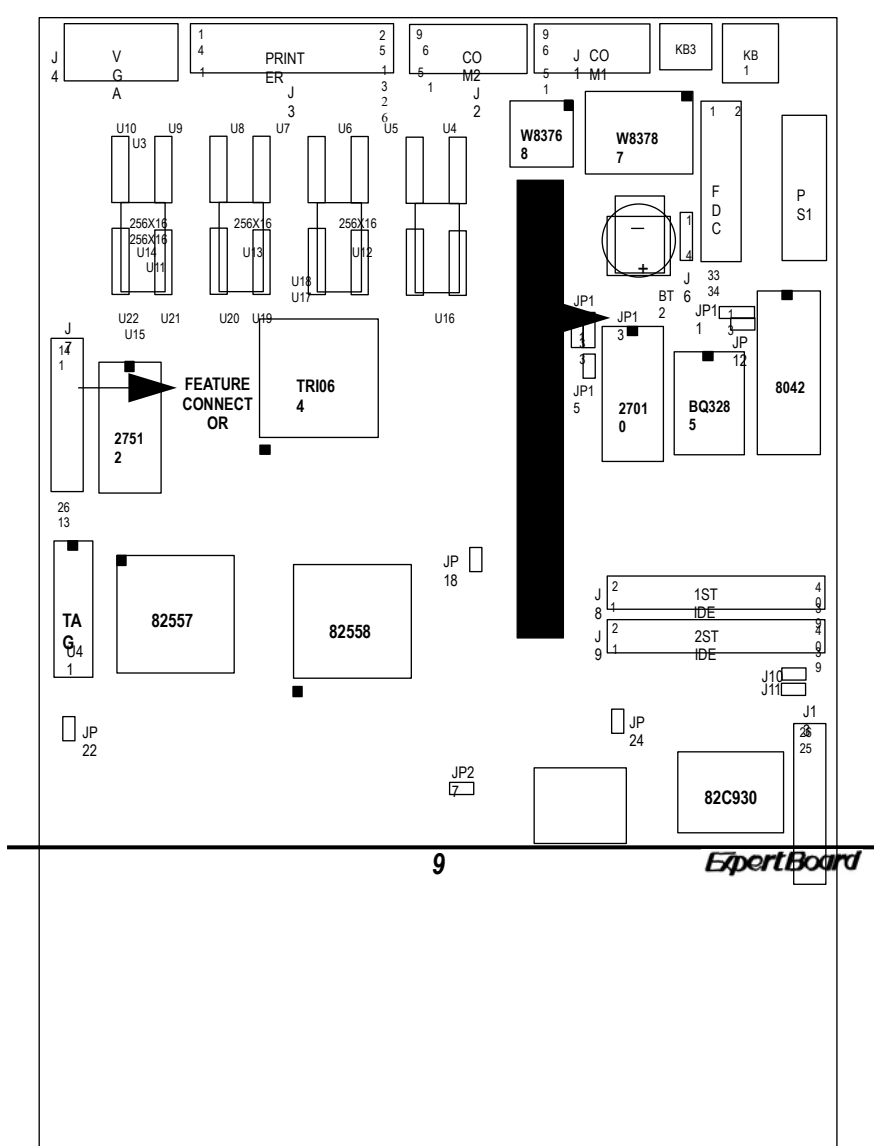

# **2.5 OTHER JUMPER SETTING**

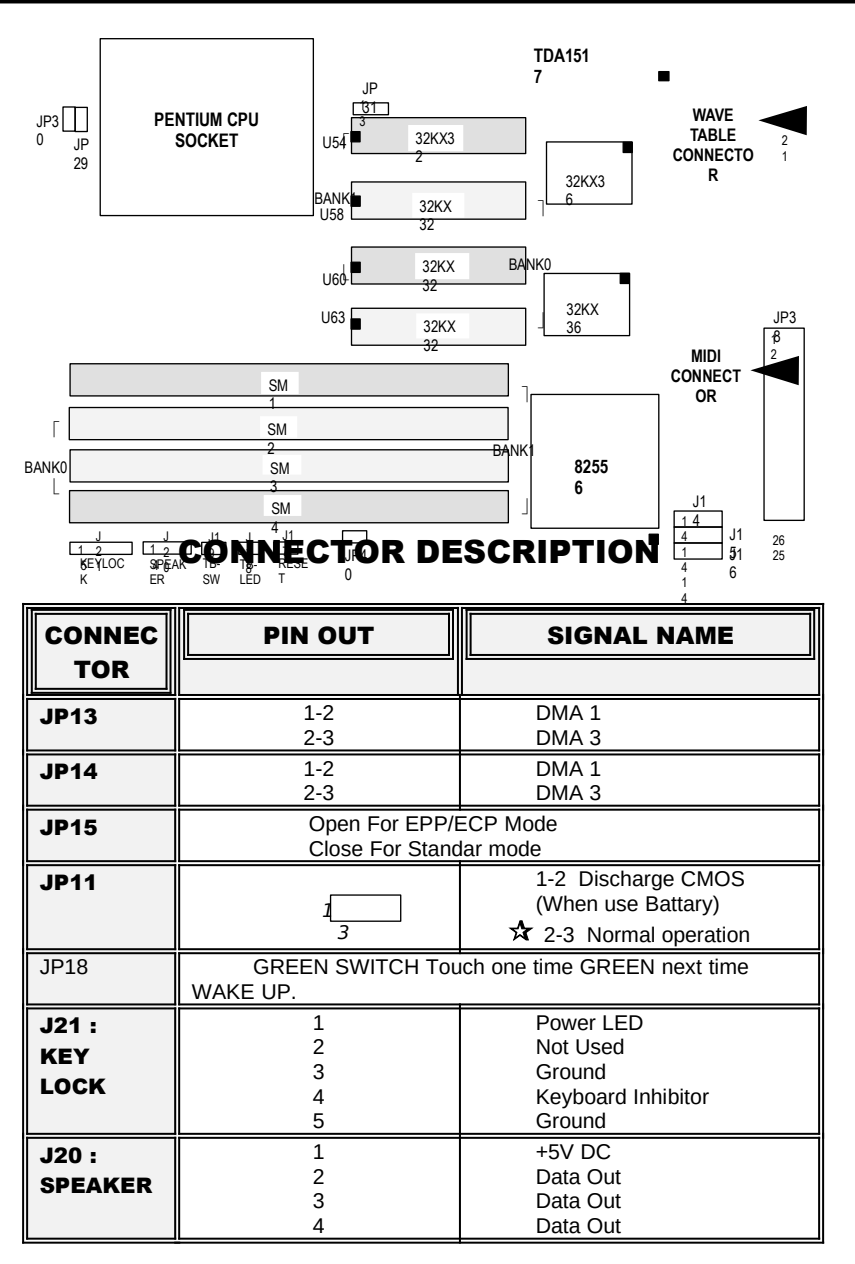

AIO8554 User's Manual

| J17 :<br>RESET                        | 1 2                                          | Ground<br>Reset In                                                       |
|---------------------------------------|----------------------------------------------|--------------------------------------------------------------------------|
| J18 :<br>TB-LED                       | 1 2                                          | +Anode<br>-Cathode                                                       |
| J19 :<br>TURBO<br>SWITCH              | * Turbo<br>Speed                             | ■ Normal<br>● Speed                                                      |
| KB1:<br>KEYBOAR<br>D<br>CONNECT<br>OR | 1<br>2<br>3<br>4<br>5                        | Keyboard Clock<br>Keyboard-Data<br>Space<br>Ground<br>+5V                |
| P1 & P2 :<br>POWER<br>CONNECT<br>OR   | 1<br>2<br>3<br>4<br>5,6,7,8<br>9<br>10,11,12 | Power Good<br>+5V DC<br>+12V DC<br>-12V DC<br>Ground<br>-5V DC<br>+5V DC |

# **CONNECTOR DESCRIPTION**

| CONNEC | PIN OUT           | SIGNAL NAME              |  |
|--------|-------------------|--------------------------|--|
| TOR    |                   |                          |  |
| JP12   | CLOSE for CLEA    | R CMOS When Use 12887A   |  |
| JP40   | Normal Open , Cl  | ose For Feature Function |  |
| J10    | _ Secondar        | y IDE LED                |  |
| J      | - Primary IDE LED |                          |  |
| 11     |                   |                          |  |
| L      | COM1 Connector    |                          |  |
| 1      |                   |                          |  |
| J2     | COM2 Connector    |                          |  |
| J3     | LPT1 Connector    |                          |  |
| J4     | VGA Connector     |                          |  |

11

ExpertBoard

AIO8554 User's Manual

| J6:<br>EXTERNA<br>L<br>BATTERY<br>CONNECT<br>OR | 1<br>2<br>3<br>4 | +3.6V<br>NC<br>Ground<br>Ground   |
|-------------------------------------------------|------------------|-----------------------------------|
| J14 :<br>PANA CD<br>AUDIO IN                    | 1<br>2<br>3<br>4 | Ground<br>Right<br>Ground<br>Left |
| J15 :<br>SONY CD<br>AUDIO IN                    | 1<br>2<br>3<br>4 | Left<br>Ground<br>Ground<br>Right |
| J16:<br>MITUSMI<br>CD AUDIO<br>IN               | 1<br>2<br>3<br>4 | Right<br>Ground<br>Left<br>Ground |

# CHAPTER 3 SYSTEM BIOS SETUP

WinBIOS Setup can be accessed via keyboard, mouse, or pen. The mouse click functions are:

- single click to change or select both global and current fields and
- double click to perform an operation in the selected field.

Using the keyboard with WinBIOS Setup

WinBIOS Setup has a built-in keyboard driver that uses simple keystroke combinations:

| KEYSTROK                                                 | FUNCTION                                                    |  |  |
|----------------------------------------------------------|-------------------------------------------------------------|--|--|
| E                                                        |                                                             |  |  |
| <tab></tab>                                              | Move to the next window or field.                           |  |  |
| $\rightarrow$ , $\leftarrow$ , $\uparrow$ , $\checkmark$ | Move to the next field to the right, left, above, or below. |  |  |
| <enter></enter>                                          | Select in the current field.                                |  |  |
| +                                                        | Increments a value.                                         |  |  |
| -                                                        | Decrements a value.                                         |  |  |
| <esc></esc>                                              | Closes the current operation and return to previous         |  |  |
|                                                          | level.                                                      |  |  |
| <pgup></pgup>                                            | Returns to the previous page.                               |  |  |
| <pgdn></pgdn>                                            | Advances to the next page.                                  |  |  |
| <home></home>                                            | Returns to the beginning of the text.                       |  |  |
| <end></end>                                              | Advances to the end of the text.                            |  |  |
| <alt>, <h></h></alt>                                     | Access a help window.                                       |  |  |
| <alt><spacebar></spacebar></alt>                         | Exit WinBIOS Setup.                                         |  |  |
| Alphabetic Keys                                          | A to Z are used in the Virtual Keyboard, and are not        |  |  |
|                                                          | case sensitive.                                             |  |  |
| Numeric Keys                                             | 0 to 9 are used in the Virtual Keyboard and Numeric         |  |  |
|                                                          | Keypad.                                                     |  |  |

The hardware features and options of the AIO8554 are on-site selectable for maximum flexibility. You will need to configure these options through the built-in Setup Utility prior to using AIO8554 for the first time. This setup Utility is a multi-screen,menu driven program and is contained within the BIOS EPROM.

The following sections show the procedures that you may need to configure the AIO8554 :

- 1. Press <DEL> while turning on or rebooting the system to invoke Setup Utility program.
- 2. The Main Menu will be shown as follows:

13

Expert Board

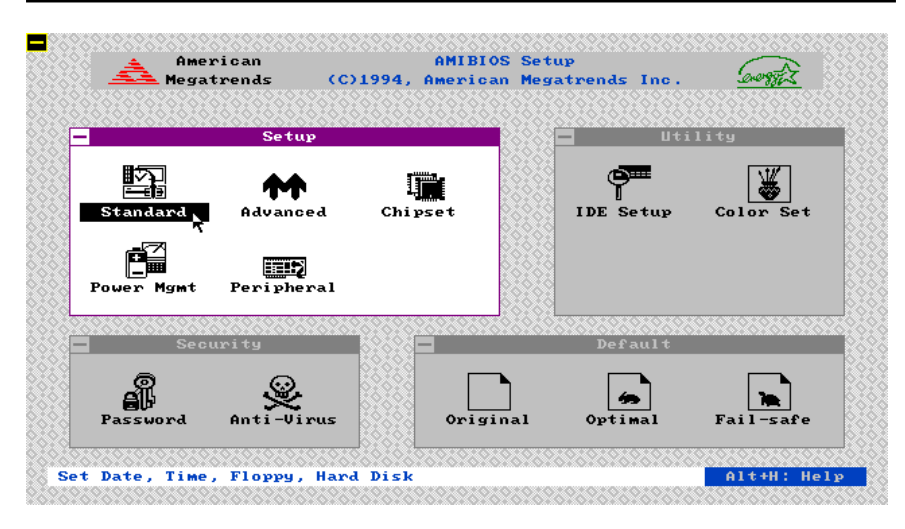

Figure 1

- 3. The functions are grouped into four categories which are Setup, Utility, Security and Default.
- 4. By using <TAB> key or mouse cursor to select the function group.
- 5. Use arrow keys or mouse to select the function icon within the group. Then press <Enter> key to invoke the setup fucntion.
- 6. Use <ESC> key to go back to the previous screen.

#### 3.1 SYSTEM SETUP

There are five icons in the Setup Group. Selecting Standard icon displays the following menu:

#### American Megatrends AMIBIOS Setup (C)1994, American Megatrends Inc. Gerstitz Setup Utility it and ard Standard Setup Date/Time international for the second second ििंही Floppy B -------------Securi Master Disk Slave Disk Current Time : 22:29:32 Alt+H: Help Current Date : Sat, Aug 26, 1995

Figure 2

**ExpertBoard** 

AIO8554 User's Manual

AMIBIOS Setup (C)1994, American Megatrends Inc. American Megatrends George Z Setup Utility ------\* <u>E</u> Standard Setup Standa Colo Date/Time Date : Sat, Aug 26, 1995 🕂 Time : 22:29:54 -Optimal 1 -Virus Anti Password Fail -sa Set Date and Time Alt+H: Help

Selecting Date/Time icon displays the following menu:

Figure 3

After entering correct date and time, press  $<\!\!\text{ESC}\!\!>$  to go back to the previous menu.

Using arrow keys or mouse to select the correct specification of floppy drive. Press <ESC> key to go back to the previous menu.

#### AMIBIOS Setup (C)1994, American Megatrends Inc. American Megatrends Setup Utility ₩ (D)----<u>i</u> Standard Setup andaı Floppy A Floppy B Floppy A Þ Not Installa 360 KB 5¼" 1.2 MB 5¼" 720 KB 3½" 1.44 MB 3½" 2.88 MB 3½" Installed -----lave Disk Fail-safe Gptimal ai Original Alt+H: Help Set Floppy Drive Type

AIO8554 User's Manual

Figure 4

Selecting Floppy A/B icon displays the following menu:

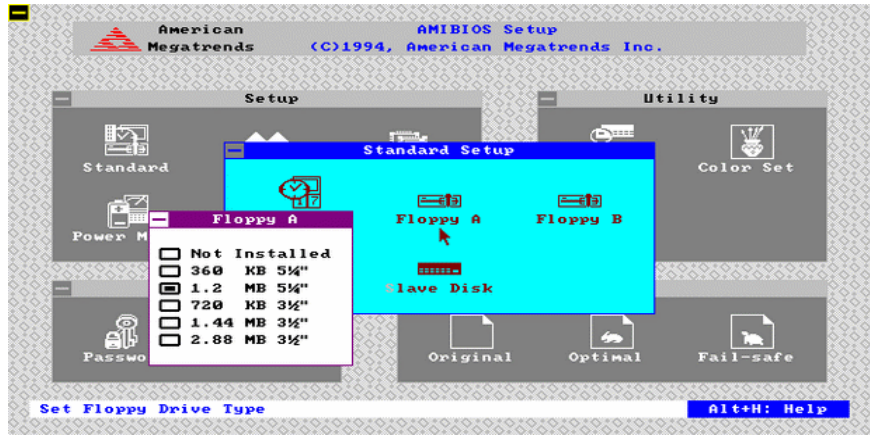

Figure 5

Selecting Master/Slave Disk icon displays the following menu:

17

Expert Board

| Setup Utili                     | ty        |
|---------------------------------|-----------|
|                                 |           |
|                                 | ×+17      |
|                                 | 😹         |
| Standard — Master Disk          | Color Set |
|                                 |           |
| Type Cyl Hd WP LZ Sec Size (MB) |           |
|                                 |           |
| Power MgMt Not Installed        |           |
|                                 |           |
| Se 3 615 6 300 615 17 31        |           |
| 4 940 8 512 940 17 62           |           |
| <b>a</b> 5 940 6 512 940 17 47  |           |
|                                 |           |
| 6 615 4 65535 615 17 20         |           |

# Figure 6

Use arrow keys or mouse to select or enter the Hard Disk specifications. Press  $\langle ESC \rangle$  to go back to the previous menu.

Selecting Slave Disk icon displays the following menu:

#### American Megatrends AMIBIOS Setup (C)1994, American Megatrends Inc. Utility Setup ₩ <u>اکا</u> 3 400 <mark>Standard Setu</mark> Slave Disk Stan Cy l на Size (MB) WР $\mathbf{LZ}$ Sec Туре 7 Not Installed 128 300 300 512 512 65535 305 615 615 940 940 615 511 306 615 615 940 940 615 17 17 17 17 17 17 17 10 20 31 62 47 20 31 4 6 8 6 4 8 234567 Se 462 256 ÷ Set Hard Disk Type Alt+H: Help

### AIO8554 User's Manual

Figure 7

Selecting Advanced icon displays the following menu: Use arrow keys to select the desired entries and make changes. Press <Esc> key to go back to the previous menu.

19

Expert Board

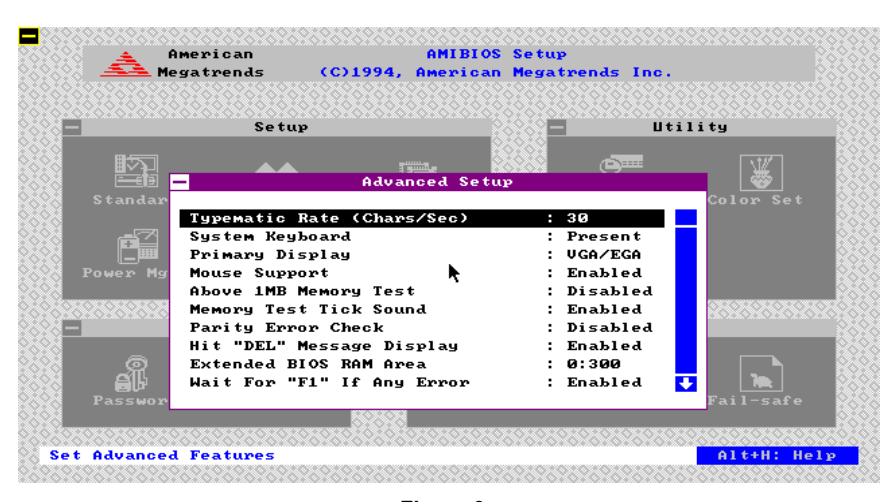

Figure 8

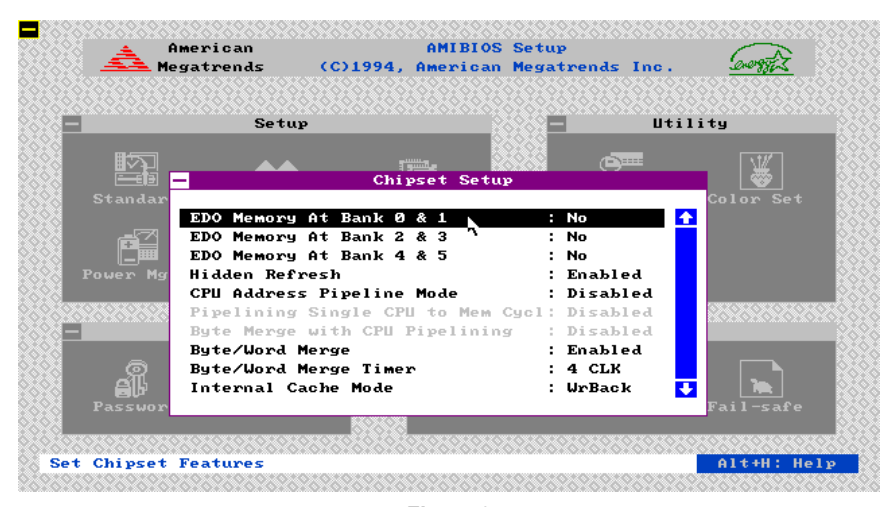

Figure 9

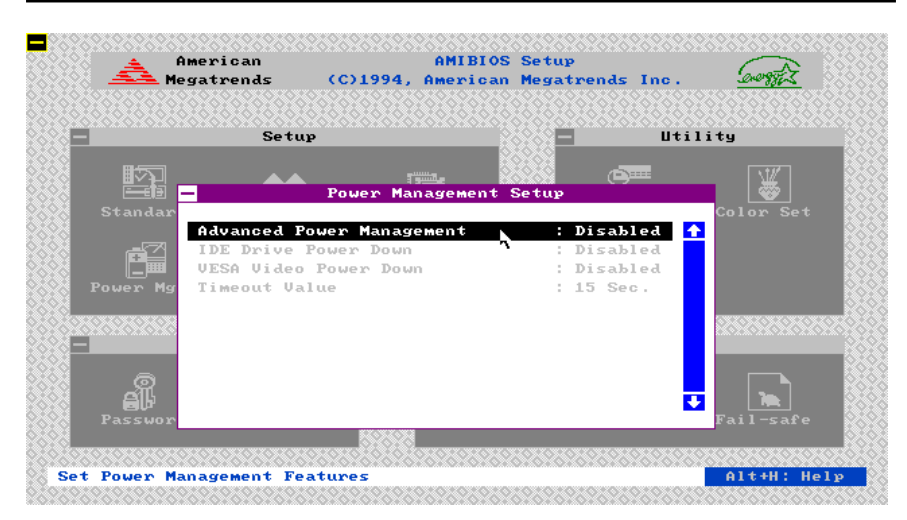

Figure 10

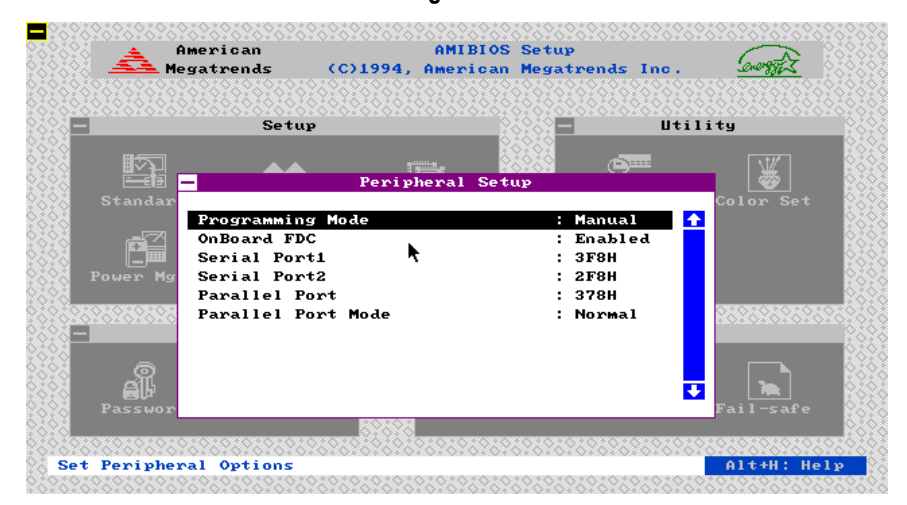

Figure 11

21

Expert Board

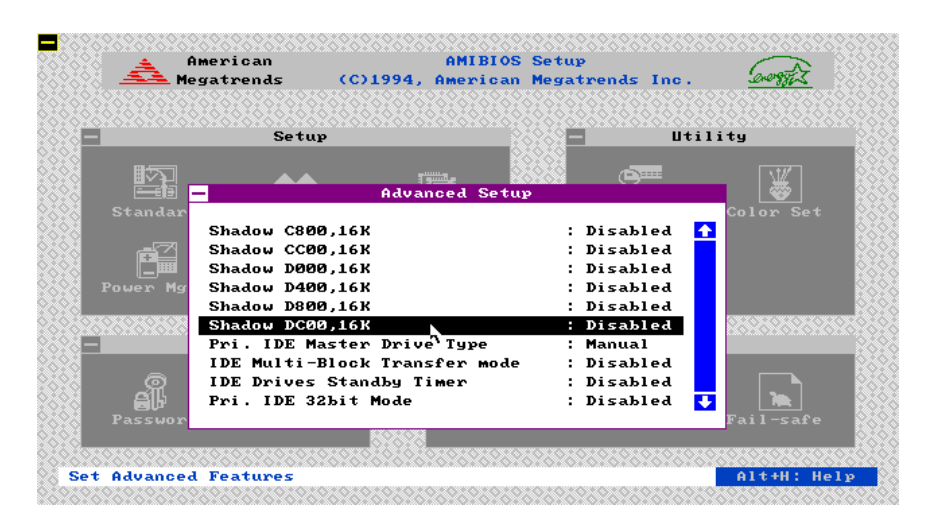

Figure 12

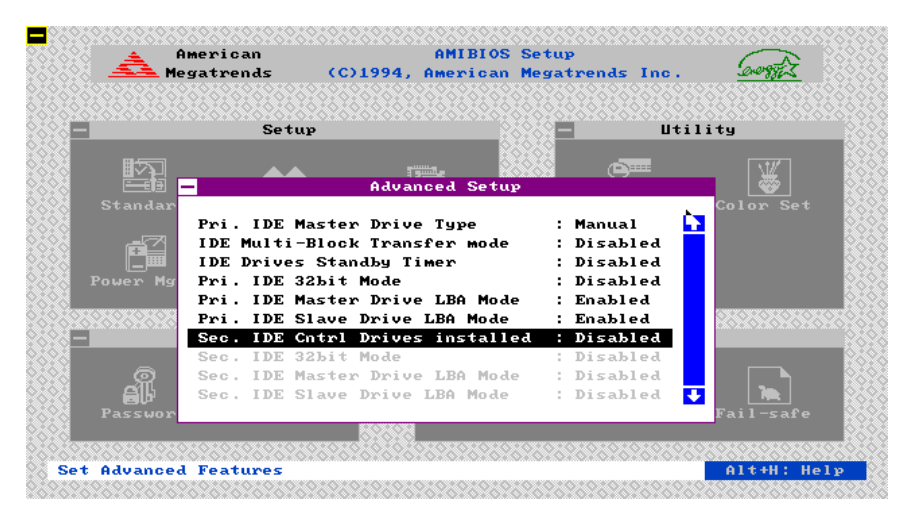

Figure 13

**ExpertBoard** 

#### AMIBIOS Setup American <u>arrest z</u> Megatrends (C)1994, American Megatrends Inc. Setup Utility $[\mathbf{v}]$ Advanced Setup IDE Drives Standby Timer Disabled ÷ Pri. IDE 32bit Mode Pri. IDE Master Drive LBA Mode Pri. IDE Slave Drive LBA Mode Sec. IDE Cntrl Drives installed Disabled Enabled Enabled Disabled Sec. IDE 32bit Mode Sec. IDE Master Drive LBA Mode Disabled Disabled Sec. IDE Slave Drive LBA Mode Onbd PCI IDE Controller Disabled Auto all IDE Controller PIO Mode : Mode Ø ÷ Set Advanced Features Alt+H: Help

AlO8554 User's Manual

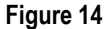

# *The Selecting Chipset*

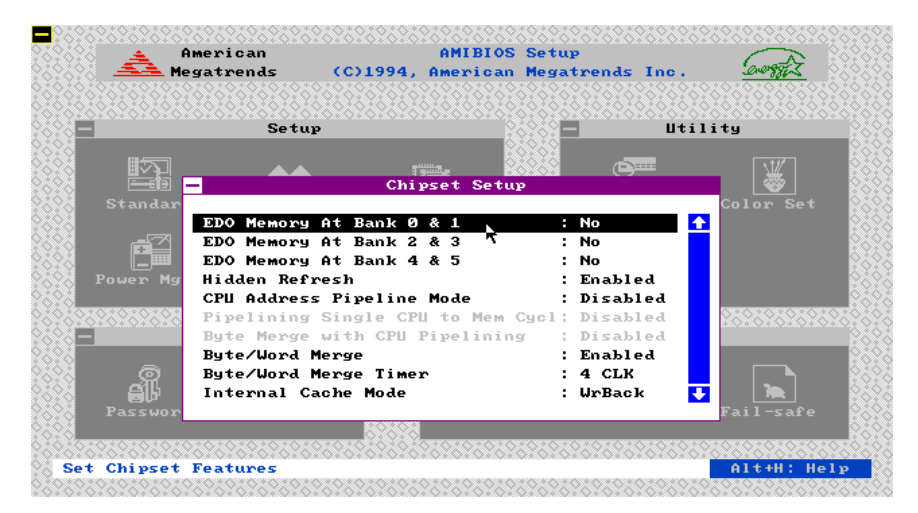

Figure 15

Expert Board

22

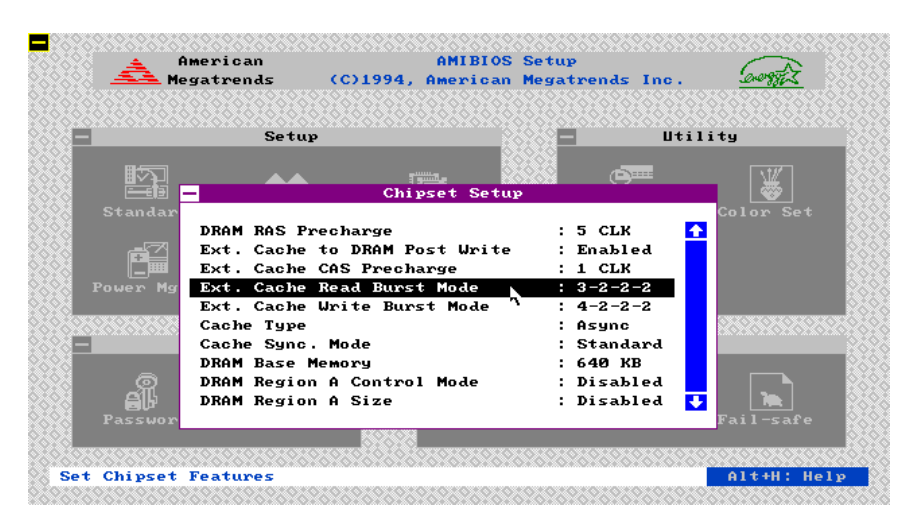

Figure 16

| Ame<br>Amega  | rrican AMIBIOS<br>trends (C)1994, American | Setup<br>Megatrends Inc. | <u>angez</u>           |
|---------------|--------------------------------------------|--------------------------|------------------------|
| =             | Setup                                      | 🗖 Uti                    | lity                   |
|               | Chipset Setup                              | @==                      | <b>W</b>               |
| Standar       |                                            |                          | Color Set              |
| 1             | Ext. Cache Write Burst Mode                | : 4-2-2-2 🧹              | 3                      |
|               | Cache Type                                 | : Async                  |                        |
|               | ache Sync. Mode                            | : Standard               |                        |
| Power Mg      | RAM Base Memory                            | : 640 KB                 |                        |
| ]             | RAM Region A Control Mode                  | : Disabled               |                        |
| 2626262626    | RAM Region A Size                          | : Disabled               | 26262626262            |
| -             | RAM Region A Base Address 🦄                | : Disabled               |                        |
| 1             | RAM Region B Control Mode                  | : Disabled               |                        |
| <u> </u>      | RAM Region B Size                          | : Disabled               |                        |
|               | RAM Region B Base Address                  | : Disabled 【             |                        |
| Passwor       | ion room uncoming                          |                          | Fail-safe              |
|               |                                            |                          |                        |
| YoYoYoYoYoYo  | 0101010101010101010101010101010            |                          | X <u>oxoxoxoxox</u> ox |
| et Chipset Fe | atures                                     |                          | Alt+H: Hel;            |

Figure 17

23

Expert Board

| American<br>American<br>Megatrends (C)1994 | AMIBIOS Setup<br>, American Megatrends Inc. |
|--------------------------------------------|---------------------------------------------|
| Setup                                      | Utility                                     |
|                                            |                                             |
| Eili - Chi                                 | ipset Setup 😽                               |
| Standar                                    | Color Set                                   |
| Latency Timer (in P                        | CI Clocks) : 40 🚹                           |
| IRQ 3 used by ISA                          | : No 🥂 🗾                                    |
| IRQ 4 used by ISA                          | : No                                        |
| Power Mg IRQ 5 used by ISA                 | : No                                        |
| IRQ 7 used by ISA                          | : No                                        |
| IRQ 9 used by ISA                          | : No                                        |
| IRQ 10 used by ISA                         | : No                                        |
| IRQ 11 used by ISA                         | : No                                        |
| IRQ 12 used by ISA                         | : No                                        |
| IRQ 15 used by ISA                         | : No 🛃 🔜                                    |
| Passwor                                    | Fail-safe                                   |
|                                            | 8<br>                                       |
|                                            | si o i o i o i o i o i o i o i o i o i o    |

Figure 18

| Amer<br>Amer<br>Megat | ican<br>rends (C)19                                  | AMIBIOS<br>94, American              | Setup<br>Megatre        | nds Inc.         | <u>Googitz</u> |
|-----------------------|------------------------------------------------------|--------------------------------------|-------------------------|------------------|----------------|
|                       | Setup                                                |                                      |                         | Uti]             | lity           |
|                       |                                                      | Chipset Setur                        |                         | e                | W              |
| Standar               |                                                      |                                      |                         | _                | Color Set      |
|                       | tency Timer (in<br>I VGA Pallette<br>I SCSI BIOS for | PCI Clocks)<br>Snoop<br>OffBoardDevi | : 40<br>: Di<br>ce : Di | sabled<br>sabled |                |
| Power Mg IF           | Q 3 used by ISA<br>Q 4 used by ISA                   | k                                    | : No<br>: No            |                  |                |
| IF                    | Q 5 used by ISA                                      |                                      | : No                    |                  |                |
|                       | Q 7 used by ISA                                      |                                      | : No                    |                  |                |
| O IF                  | Q 10 used by IS                                      | A                                    | : No                    |                  |                |
| _ Al - II             | Q 11 used by IS                                      | A                                    | : No                    | •                |                |
| Passwor               | 88                                                   | X0X                                  |                         |                  | Fail-safe      |
|                       |                                                      |                                      |                         |                  |                |
| et Chipset Fea        | tures                                                |                                      |                         |                  | Alt+H: Hely    |

Figure 19

ExpertBoard

24

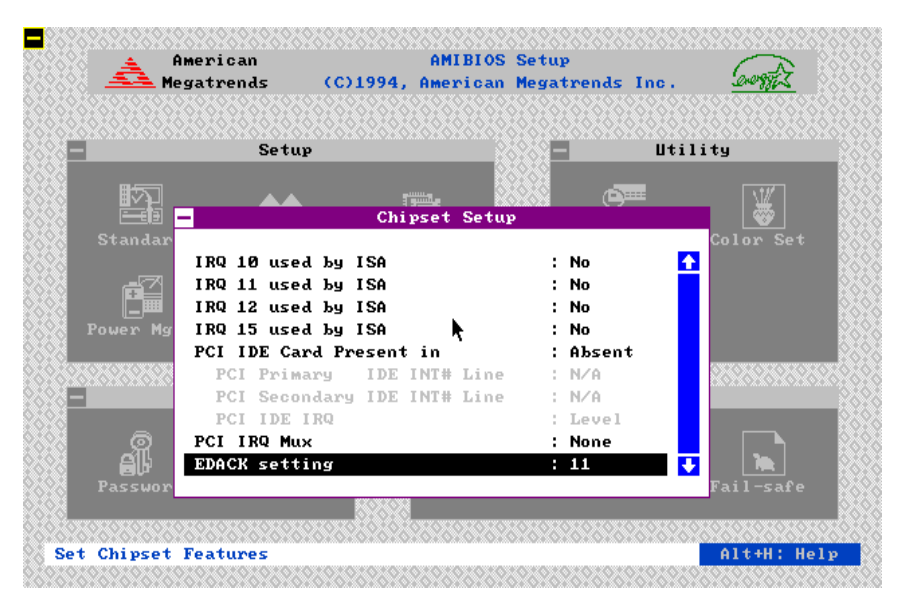

Figure 20

**ExpertBoard** 

## UTILITY

The following icons appear in this section:

- **IDE SETUP** If drive C: or D: is an IDE drive, the hard disk drive parameters for drive C: or D: are automatically detected and reported to the Hard Disk Drive C: or D: screen in Standard Setup, so you can easily configure drive C: or D:.
- **Color Set** Set the WinBIOS Setup screen colors.
- Language Permits you to select a foreign language-specific screen character set.

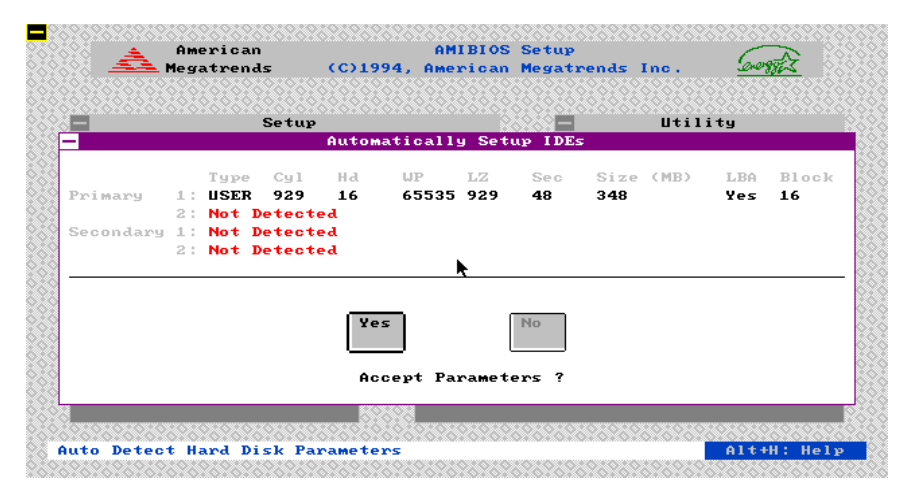

Figure 21

**ExpertBoard** 

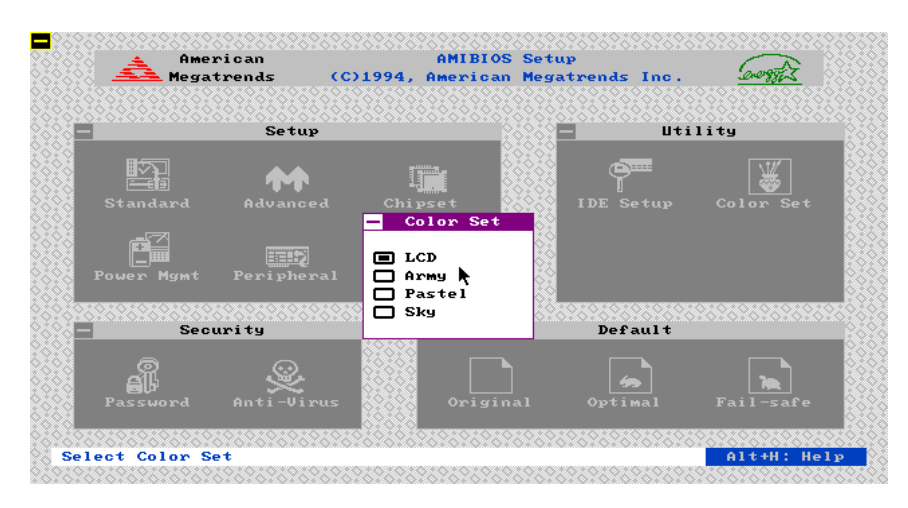

Figure 22

Use arrow key to select the desired entries and make changes, press <Esc> key to go back to the previous menu.

ExpertBoard

WinBios Setup has an optional password feature. The system can be configured so that all users must enter a password every time the system boots or when WinBIOS Setup is executed. The following screen appears when you select the password icon.

| 🔔 American     | 1A           | MIBIOS S | etup      |       |               |
|----------------|--------------|----------|-----------|-------|---------------|
| Areatrends     | (C)1994, Ame | erican M | egatrends | Inc.  | Crosses       |
|                |              |          | 202020202 |       |               |
| Setu           | 1P           |          |           | Utili | ty            |
|                | Pas          | ssword   |           |       |               |
|                |              |          |           |       |               |
| Standard       |              |          |           |       | Color Set     |
|                | Enter Ne     | ew Passw | ord       |       |               |
|                |              |          |           |       |               |
|                | 1 2 3 4      | 5 6      | 7 8       | 9     |               |
| Power Mgmt     |              |          |           |       |               |
|                |              |          | ╶╨╵┷      |       |               |
| Sec K          | L M N O      | P Q      | R         |       | (A*XA*XA*XA*X |
|                |              |          | Ent       | ter   |               |
| ្ណា 🔳          | T U V U      | X Y      | 2         | _     |               |
|                |              |          |           |       |               |
| Password       | KoKoN        |          |           |       | rall-safe     |
|                |              |          |           |       |               |
| llser Password |              |          |           |       | 01++H * Ho    |

Figure 23

You can enter a password by:

- typing the password on the keyboard,
- selecting each letter via the mouse, or
- selecting each letter via the pan stylus.

Pen access must be customized for each specific hardware platform.

The password check option is enabled in Advanced Setup by choosing either Always (the password prompt appears every time the system is powered on) or Setup (the password prompt appears only when WinBIOS Setup is run). The password is stored in CMOS RAM. The system asks for a password.

Expert Board

Enter a 1-6 character password. The password does not appear on the screen when typed. WinBIOS will ask you to retype the password. Make sure you write it down. If you forget it, you must drain CMOS RAM and reconfigure the system. WinBIOS will then display the following:

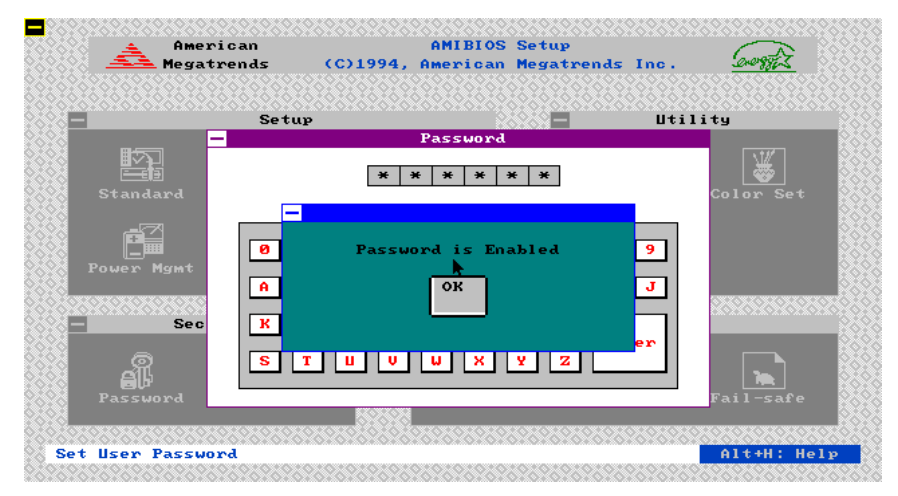

#### Figure 24

Select the Password icon from the Security section of the WinBios Setup main menu. Enter the password and press <Enter>. The screen does not display the characters entered. After the new password is entered, retype the new password as prompted and press <Enter>.

If the password confirmation is incorrect, an error message appears. If the new password is entered without error, press <Esc> to return to the WinBIOS Setup Main Menu. The password is stored in CMOS RAM after WinBIOS Setup completes. The next time the system boots, you are prompted for the password if the password function is present and is enabled.

**Remember the Password** 

Expert Board

Keep a record of the new password when the password is changed. If you forget the password and your computer has an American Megatrends motherboard, remove the computer cover, set switch 1-2 (the DIAG switch) to ON, power on the computer. WinBIOS erases the password.

When this icon is selected from the Security section of the WinBIOS Setup main menu, WinBIOS issues a warning when any program (or virus) issues a Disk Format command or attempts to write to the boot sector of the hard disk drive. The following screen appears when you select the Anti-Virus icon:

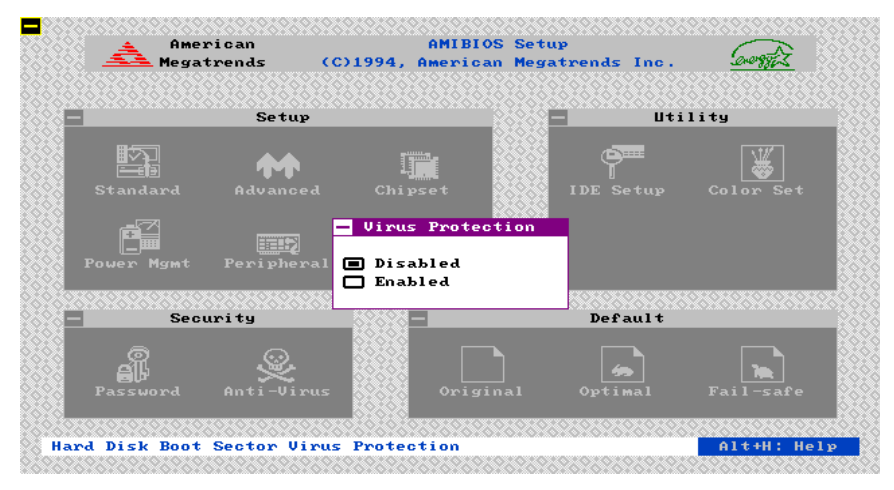

#### Figure 25

The setting are Enabled or Disabled. If enabled, the following appears when a write is attempted to the boot sector. You may have to type N several times to prevent the boot sector write.

## DEFAULT

**ExpertBoard** 

The icons in this section permit you to select a group of settings for all WinBIOS Setup options. Not only can you use these icons to quickly set system configuration parameters, you can choose a group of settings that have a better chance of working when the system is having configuration-related problems.

#### Original

Choose the Original icon to return to the system configuration values present in WinBIOS Setup when you first began this WinBIOS Setup session.

#### Optimal

You can load the optimal default settings for the WinBIOS Setup options by selecting the Optimal icon. The Optimal default settings are best-case values that should optimize system performance. If CMOS RAM is corrupted, the Optimal settings are loaded automatically.

#### Fail-Safe

You can load the Fail-Safe WinBIOS Setup option settings by selecting the Fail-Safe icon from the Default section of the WinBIOS Setup main menu.

The Fail-Safe settings provide far from optimal system performance, but are the most stable settings. Use this option as a diagnostic aid if the system is behaving erratically.

**ExpertBoard** 

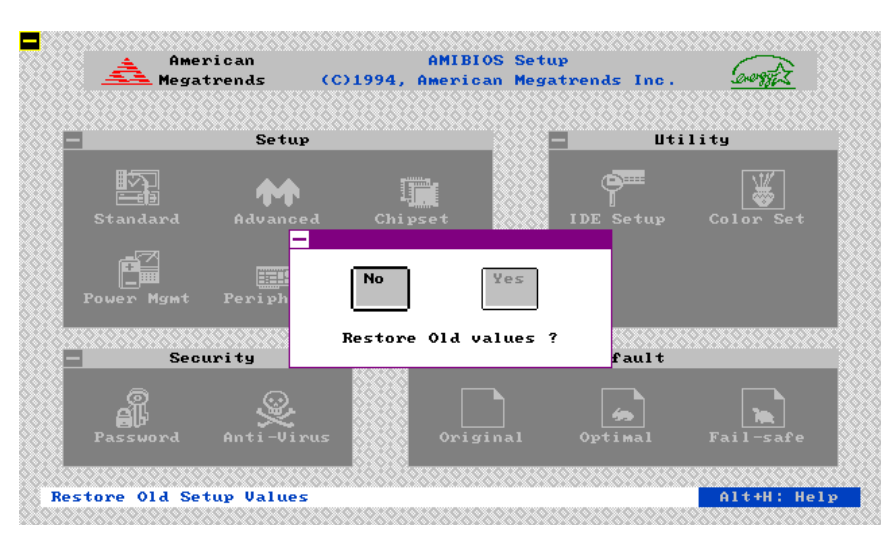

Figure 26

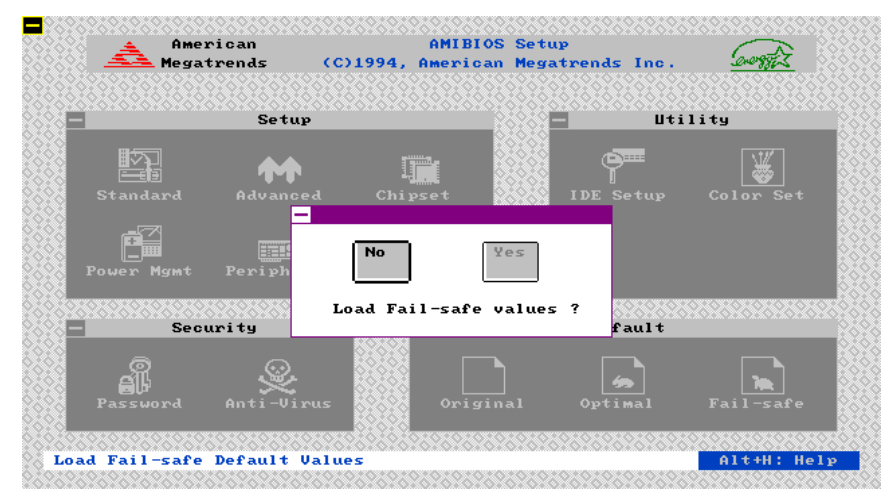

Figure 27

### WINBIOS BEEP CODES

ExpertBoard

| BEEPS | ERROR MESSAGE                              | DESCRIPTION                                                                                                    |
|-------|--------------------------------------------|----------------------------------------------------------------------------------------------------|
| 1     | Refresh Failure                            | The memory refresh circuitry is faulty.                                                                                                 |
| 2     | Parity error                               | Parity error in the base memory (the first 64 KB block) of memory.                                                                      |
| 3     | Base 64 KB Memory Failure                  | Memory failure in first 64 KB.                                                                                                    |
| 4     | Timer Not Operational                      | A memory failure in the first 64 KB of memory,<br>or Timer is not functioning.                                                          |
| 5     | Processor error                            | The CPU generated an error.                                                                                                    |
| 6     | 8042-Gate A20 Failure                      | Cannot switch to protected mode.                                                                                                    |
| 7     | Processor exception Interrupt Error        | The CPU on the CPU Card generated an<br>exception interrupt.                                                                            |
| 8     | Display Memory Read/Write Error            | The system video adapter is either missing or<br>its memory is faulty. This is not a fatal error.                                       |
| 9     | ROM Checksum Error                         | The ROM checksum value does not match the value encoded in WinBIOS.                                                                     |
| 10    | CMOS Shutdown Register<br>Read/Write Error | The shutdown register for CMOS RAM has<br>failed.                                                                                       |
| 11    | Cache memory bad - do not enable<br>cache  | The cache memory test failed. Cache memory<br>is disabled. Do not press <ctrl> <alt> &lt;+&gt; to<br/>enable cache memory.</alt></ctrl> |

# What to Do If the Computer Beeps

ExpertBoard

# Here is what you need to do if your computer has a WinBIOS and it starts beeping:

| IF THE SYSTEM        |                                                                                                    |
|----------------------|----------------------------------------------------------------------------------------------------|
| BEEPS                | THEM                                                                                                    |
| 1, 2, or 3 times     | reseat the memory SIMMs or DIPs. If the system still beeps, replace the<br>memory.                                                                                                    |
| 6 times              | reseat the keyboard controller chip. If it still beeps, replace the keyboard<br>controller. If it still beeps, try a different keyboard, or replace the<br>keyboard fuse, if the keyboard has one. |
| 8 times              | there is a memory error on the video adapter. Replace the video<br>adapter, or the RAM on the video adapter.                                                                                       |
| 9 times              | the BIOS ROM chip is bad. The system probably needs a new BIOS ROM chip.                                                                                                    |
| 11 times             | reseat the cache memory on the motherboard. If it still beeps, replace the cache memory.                                                                                                    |
| 4, 5, 7, or 10 times | the motherboard must be replaced.                                                                                                    |

ExpertBoard

# APPENDIX

#### **On-board IDE PIO Mode:**(on figure 14)

The setting are "Auto" or "PIO xx". When set to "Auto", the WinBIOS automatically detects PIO mode up to PIO Mode 4 or data transfer rate of the IDE hard disk. Please refer to the specification of your hard disk if you set the option as "PIO xx". Incorrect setting of the parameter may corrupt the hard disk data or crash the hard disk. Default setting set as "Auto".

#### **On-PCI IDE 32-bit Mode:**(on figure 12)

The setting are "Disabled" or "Enabled". When set to "Enabled" the WinBIOS will initialize the hard disk firmware for a 32-bit I/O data access to and from the IDE hard disk at a time. This option refer to the type of hard disk with the 32 bit I/O data transfer support. Only new release of the high performance PIO mode 4 type of hard disk will incorporate the 32-bit I/O data transfer parameter.

Please refer to the specification of your hard disk if you set the option as "Enabled". Incorrect setting of the parameter or installing with the IDE software I/ O 32-bit driver together may corrupt the hard disk data or crashes the hard disk. Note that the on-board IDE controller will also support the IDE 32-bit I/O software driver for the hard disk that will not the support the 32-bit I/O feature.

#### Primary Master/Slave LBA Mode:(on figure 14)

This option (Logical Block Address) support the hard disk that exceed the standard IDE 520MB capacity limit when default set as "Enabled".

#### **Programming Mode:**(on figure 11)

The setting are "Auto " or "Manual". When set to "Auto", the WinBIOS automatically detects all adapter cards installed in the system and configures the on-board serial ports, parallel ports. Floppy controller and IDE controller automatically. Default setting is set as "Enabled".

**ExpertBoard** 

# **RMA FORM**

When the motherboard can not work well, please fill up this form to describe related situations. If the space is not enough to use, you can attach separate paper.

| MODEL:                                                             |                                                              | MODEL NO:                 |                         |                         |         |         |
|--------------------------------------------------------------------|--------------------------------------------------------------|---------------------------|-------------------------|-------------------------|---------|---------|
| HARDWARE                                                           |                                                              |                           |                         |                         |         |         |
| CPU:                                                               | Brand<br>MHz                                                 |                           |                         | Model                   | ,       | Speed   |
| CO-PROC                                                            | ESSOR:<br>MHz                                                | Brand _                   |                         | , Model                 |         | Speed   |
| SIMM: E                                                            | Brand<br>MB                                                  | , Spe                     | ed                      | ns, Q'ty                | pcs     | , Total |
| CACHE:                                                             | Brano<br>K                                                   | t                         | ,                       | Speed                   | ns,     | Total   |
| TAG RAM<br>BIOS DAT<br>SYSTEM S<br>VIDEO (<br>OTHER AL<br>SOFTWARE | : Brand<br>E CODE: _<br>SPEED RU<br>CARD:<br>Bus<br>DD-ON CA | NNING _<br>Chip(IS<br>(IS | _, Speed<br><br>A, VESA | NHz<br>, RAM<br>or PCI) | , VGA   | Mode    |
| OPERATIN                                                           | G SYSTEM                                                     |                           |                         | VERSIC                  | N       |         |
| SOFTWARI                                                           | E                                                            | -                         |                         |                         | PRO     | GRAM    |
| BIOS SET<br>State<br>If you char                                   | TUP: DRA                                                     | M Wait<br>ETUP, pl        | State                   | scribe the cha          | _ CACHE | Wait    |
| <a> Errc</a>                                                       | DR                                                           |                           |                         |                         |         |         |

**ExpertBoard** 

|  | □ NO SCREEN |  | FLOPPY R/W |
|--|-------------|--|------------|
|  |             |  | PARITY     |
|  |             |  | OTHER      |

# <B> ERROR MESSAGES ON YOUR SCREEN (PLEASE SHOW US THE WHOLE SENTENCE)

<C> PROBLEM DESCRIPTION

ExpertBoard